# Skyhigh Secure Web Gateway 旧 McAfee WebGateway 設定バックアップ・リストア手順書

2022 年 11 月 16 日 株式会社ディアイティ セキュリティソリューション本部

| Η | ケ |
|---|---|
|   |   |

| 1 | はじめに                 |                                                 | 3      |
|---|----------------------|-------------------------------------------------|--------|
|   | 1.1 本書               | 皆の目的                                            | 3      |
|   | 1.2 ブラ               | シンド名の変更について                                     | 3      |
| 2 | 設定バッ                 | ックアップ                                           | 4      |
|   | 2.1 We               | ·bUI(UserInterface)へのログイン                       | 4      |
|   | 2.2 バー               | -ジョン・ビルドの確認                                     | 5      |
|   | 2.3 バッ               | ックアップ手順                                         | 6      |
|   | 2.4 バッ               | ックアップに含まれない設定                                   | 8      |
|   | 2.4.1                | CLI用 root パスワード                                 | 8      |
|   | 2.4.2                | Windows Domain Membership(NTLM 認証)              | 8      |
|   | 2.4.3                | シリアルポート転送レート設定確認                                | 8      |
|   | 2.4.4                | HA 機能を利用する際の MFEND-LBID 設定 (v7.x のみ、HA 構成のみ)    | 9      |
|   | 2.4.5                | Cluster CA 情報                                   | 9      |
|   | 2.4.6                | HAProxy 情報 (v8.2 以降のみ、HA 構成のみ)                  | 9      |
| 3 | 設定リス                 | トア                                              | С      |
|   | 3.1 We               | bUI へのログイン                                      | )      |
|   | 3.2 バー               | -ジョン適合確認1(                                      | C      |
|   | 3.2.1                | バージョン情報が同一の場合                                   | 5      |
|   | 3.2.2                | パックアッフ取得した際のパージョンと、Web Gatewayのパージョンに差異がある場合    | ŝ      |
|   |                      |                                                 |        |
|   | 3.3 1                | トプ美施                                            | 1      |
|   | 3.3.1                |                                                 |        |
|   | 3.3.2                | 実なる国体の場合(RMA 寺で父授や、機奋リノレースの場合)                  | 3      |
|   | 3.4 JA               | トア対象外の冉設定力法                                     | 4      |
|   | 3.4.1                |                                                 | 4      |
|   | 3.4.Z                | Windows Domain Membership(NILM 認証)              | 4<br>5 |
|   | 3.4.3                |                                                 | С<br>/ |
|   | 3.4.4<br>2.4.5       | □ FA                                            | 5      |
|   | 3.4.3<br>2.4.4       | しいいてして、1月秋                                      | 5<br>7 |
| ٨ | J.4.0<br>V B Q O O O | □ ΠΑΓΙΟΧΥ ]月報(VO.2 以阵のみ、□Α 悟风のみ)                | с<br>о |
| 4 | ND0727               | 2.Central Management 機能で使用する ClusterCA を直さ換える手順 | 5      |
| 5 | Cenila               |                                                 | J      |

# 1 はじめに

## 1.1 本書の目的

本書では、McAfee Web Gateway(MWG) Version7 以降の設定バックアップ及びリストア手順を記載します。 なお、設定のリストアは基本的に WebUI より実施します。WebUI 接続に必要な IP アドレスやルーティング等基本的 な設定項目については、紙の資料など設定バックアップファイル以外の方法による記録を実施下さい。

本手順書の画面は基本的に Web Gateway バージョン 11.2.5.0 を使用しています。 旧バージョン固有の説明では旧バージョンを使用しています。

# 1.2 ブランド名の変更について

2022 年 1 月: McAfee Enterprise は Trellix と Skyhigh Security の二つの組織に分割されました。 2022 年 3 月: McAfee Enterprise のゲートウェイソリューションは Skyhigh Security にリブランディングされました。 旧 McAfee Web Gateway は Skyhigh Secure Web Gateway (SWG) となりました。

# 2 設定バックアップ

## 2.1 WebUI(UserInterface)へのログイン

Web Gateway にブラウザよりログインします。以下 URL を参照します。(ポート 4712 はデフォルト値) https://Web Gateway の IPaddress:4712/

以下3タイプのUIが用意されています。

2022 年現在は、③をご利用ください。①は利用出来ない状況です。②は JRE を別途お持ちのお客様のみご利用 ください。

## ①ウェブブラウザ上の Java プラグインを使用する UI

表示されている Login 画面に User name、Password を入力してログインします。 使用可能なブラウザは Internet Explorer のみです。Google Chrome、Mozilla Firefox、Edge などのブラウザ は、Java プラグインが無効化されているため Web Gateway の Native UI に対応していません。

#### ②ウェブブラウザではなく専用の Java アプリケーションを使用する UI (v7.6.1 で追加)

[Web Gateway UI as Java-Webstart Download]をクリックします。 「webstart.jnlp」というファイルがダウンロードされます。そのファイルを実行します。 アプリケーションを起動すると別のログイン画面が開きます。Username、Password を入力してログインします。

# ③Java を使用しない HTML のみで構成された UI (v7.8.0 で追加)

[Web Gateway UI as in-browser HTML]をクリックします。 ブラウザに表示されるログイン画面に Username、Password を入力してログインします。 (日本語入力モードになっていると Username, Password を入力できません)

|     | McAfee | e   We | b Gate      | way | Lo x +                                                                                                    |   |   | _ |   |   | × |
|-----|--------|--------|-------------|-----|----------------------------------------------------------------------------------------------------|---|---|---|---|---|---|
| ← · | → Cª   |        | <u>n</u> == | htt | os://10.100.0.109:4712/Konfigurator/reg 🚥 👽 🚖 👦                                                                    | ۵ | ¥ | 8 | Ē | ۲ | Ξ |
|     |        |        |             | 1   | McAfee     Login     User name:     Password:     Login                                                            |   |   |   |   |   |   |
|     |        |        |             |     | Modern browsers have commonly stopped supporting<br>Java applets. Please consider one of the following<br>options: |   |   |   |   |   |   |
|     |        |        |             | 2   | • Web Gateway UI as Java-Webstart Download                                                                         |   |   |   |   |   |   |
|     |        |        | - [         | 3   | <u>Web Gateway UI as in-browser HTML</u>                                                                           |   |   |   |   |   |   |
|     |        |        |             |     | Please consult the Product Guide for differences.                                                                  |   |   |   |   |   |   |
|     |        |        |             |     |                                                                                                    |   |   |   |   |   |   |

②と③の UI では[Advanced] をクリックすると、Web Gateway の IP アドレスとポートおよび SSL セキュア通信の有無を設定できます。デフォルトポート番号は SSL 有:4712 、 SSL 無:4711 です。

| 🕖 SWG Login |                                     | × |
|-------------|-------------------------------------|---|
| Skyhigh     | Secure Web Gateway                  |   |
| User name   |                                     |   |
| Password    |                                     |   |
| ▼ Advanced  |                                     |   |
| IP/hostname | 10.100.0.109                        |   |
| Port        | 4712                                |   |
|             | ☑ Use SSL                           |   |
| M           | issing login (2 problems) 🚇 🛛 Login |   |

Central Management 機能有効時の注意事項
 Central Management 機能で複数台の Web Gateway で設定を同期している場合には、仕様により1号機にログイン中は、2号機にログインできません。逆に2号機にログイン中は1号機にログインできません。

また、1 号機をログアウトしたあと、続けて2号機にログインするためには、60秒以上経過の後、ログインします。

# 2.2 バージョン・ビルドの確認

ログイン後、バージョン・ビルド情報を確認します。 以下画面の場合、UI Version 11.2.5 (42905)…の部分がバージョン・ビルド情報です。

| 🕖 Skyhigh Secure Web Gateway                      |                           |                                |                 |            |                 | _ 🗆 🗙                                     |
|---------------------------------------------------|---------------------------|--------------------------------|-----------------|------------|-----------------|-------------------------------------------|
| Server: mwgappl   Server Time: 2022-11-16 14:31 J | ST UIVersion 11.2.5 (429) | 05)   User <mark>a</mark> dmin | Role: Super Adm | inistrator |                 | <u>User Preferences</u>   <u>Logout</u> ? |
| Skyhigh Secure Web Gateway                        | D ashboard                | Policy                         | Configuration   | Accounts   | Troubleshooting | 🔍 Search 📄 Save Changes 💌                 |
| Alerts Charts and Tables                          |                           |                                |                 |            |                 |                                           |
| Appliances Status                                 |                           |                                |                 |            |                 |                                           |

## 2.3 バックアップ手順

WebUIの [Troubleshooting] > [Backup/Restore]に移動し、「Backup to file...」をクリックします。

ブラウザの保存ダイアログが表示されます。ファイルをローカル PC 上に保存します。

デフォルトのファイル名は、日付.backup という名前になるため、対象機器やバージョン情報がわかりません。 バックアップを取得した際の対象機器、バージョン情報、日付が分かるように、ファイル名にホスト名、バージョン 情報を加えて下さい。

(例) ditwg.11.2.5\_42905\_2022-11-16.backup [ホスト名.バージョン情報\_ビルド情報\_日付.backup]

バックアップの対象は WebUI より実施の設定のみです。 CLI より実施の設定、編集した設定についてはバックアップ対象ではありません。別途バックアップを行う必要があります。

以上で設定バックアップは完了です。

● v7.4 以降の WebUI

| McAfee Web Gateway<br>Server: mwgappl   Server Time: 2020-04-22 15:                                                                                                    | :38 JST   UI Version 8.2.6 (32146)   User: admin                                                                                               | Role: Super Administrator   <u>User Preferences</u>   <u>Loqout</u> ?                   |
|----------------------------------------------------------------------------------------------------|----------------------------------------------------------------------------------------------------|-----------------------------------------------------------------------------------------|
| McAfee McAfee Web Gateway                                                                                                    | Dashboard Policy                                                                                                    | Configuration Accounts Troubleshooting                                                  |
| Rule tracing central<br>mwgappl<br>Files<br>Rule tracing files<br>Rule tracing files<br>Rule tracing files<br>Feedback<br>Core files<br>Connection tracing<br>Packet tracing<br>Network tools<br>System tools<br>System tools<br>System tools<br>Rule tracing<br>Rule tracing | Backup/Restore  Configurations and Accounts*  Policy* SS0 Credentials  Configurations and Accounts  Policy* SS0 Credentials  * Always included | SSO 認証情報(クラウドシングルサイ<br>ンオン機能で使用される認証情報)<br>もバックアップするときにチェックを<br>つけます<br>Back up to file |
| McAfee Web Gateway Server: mwgappi   Server Time: 2020-04-22 16 McAfee McAfee Web Gateway                                                                                                    | :19 JST   UI Version 8.2.6 (32146)   User: admin                                                                                               | Role: Super Administrator   <u>User Preferences</u>   <u>Lonout</u> ?                   |

| Uncaree Michiee web Gateway                                                                                                    | Dashboard Policy Configuration Accounts Troubleshooting                                                                                                    |
|----------------------------------------------------------------------------------------------------|----------------------------------------------------------------------------------------------------|
| Rule tracing central<br>mwgappl<br>- Files<br>- Log files<br>- Rule tracing files<br>- Feedback<br>- Core files<br>- Connection tracing<br>- Packet tracing<br>- Network tools<br>- Synchronization to Cloud<br>Backup/Restore<br>Reset appliance password | Backup/Restore  Configurations and Accounts*  Policy* SSO Credentials Back up to file  Save Backup Exported Backup Location Encryption Password :  Select a file location. Ok Cancel |

v10.2.x 以降のバージョンでは以下のウインドウがポップアップされます。ファイル名を入力して Save をクリックします。

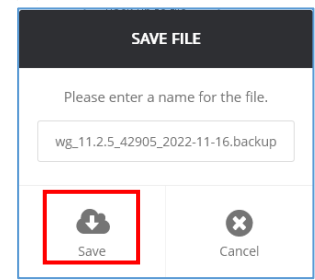

v7.4~v9.2.x バージョンでは③の[Web Gateway UI as in-browser HTML]では「Back up to file」をクリックしたあと 設定ファイルを保存するときに下記の第三のウインドウを使用します。

| 💆 McAfee Web Gateway                                                                                                    |
|----------------------------------------------------------------------------------------------------|
| Server: mwgappi Server Time: 2020-04-2216:20 JST   UI Version 8.2.6 (32146)   User: admin   Role: Super Administrator   <u>User Preferences</u>   <u>Logout</u> 🕐                                                                                                    |
| Image: McAfee Web Gateway     Image: Configuration     Image: Configuration     Image: Configurati |
| Save X                                                                                                    |
| Save In: CuploadDownload C 目前に 部に 第三のウインドウ                                                                                                    |
| ck up to file                                                                                                    |
| ファイル名を入力して<br>Save をクリック Browse                                                                                                    |
| File Namer 2020 04 22 backup                                                                                                    |
| Files of Type: .backup                                                                                                    |
| Save Cancel                                                                                                    |
| Drag and drop files here                                                                                                    |
| Download selected Upload files Delete selected                                                                                                    |

| McAfee Web Gateway                                                                                                    |                                                                                                    |
|----------------------------------------------------------------------------------------------------|----------------------------------------------------------------------------------------------------|
| McAfee McAfee Web Gateway                                                                                                    | Dashboard Policy Configuration Accounts Troubleshooting                                                                                                    |
| Rule tracing central<br>rule tracing central<br>rule tracing files<br>- Log files<br>- Rule tracing files<br>- Rule tracing<br>- Packet tracing<br>- Packet tracing<br>- Network tools<br>- System tools<br>- System tools<br>- Syst | Backup/Restore  Configurations and Accounts*  Policy* SSO Credentials  Save Backup Exported Backup Location 294Konfigurator/uploadDownload/2020-04-22.backup Encryption Password :  Ok Cancel |
| Backup successful                                                                                                    |                                                                                                    |

並行してブラウザのファイル保存が実行されます。(Firefox の場合のファイル保存ウインドウ)

OK

| 2020-04-22.backup を開く X                                                                              |  |
|----------------------------------------------------------------------------------------------------|--|
| 次のファイルを開こうとしています:                                                                                    |  |
| 2020-04-22.backup                                                                                    |  |
| ファイルの種類: backup File (742 KB)                                                                        |  |
| ファイルの場所: https://10.100.0.109:4712                                                                   |  |
| <b>このファイルをどのように処理するか選んでください</b><br>○ プログラムで開く( <u>Q</u> ): 参照( <u>B</u> )<br>● ファイルを保存する( <u>S</u> ) |  |
| OK キャンセル                                                                                             |  |

● Central Management 機能有効時の注意事項

Central Management 機能を有効にすると、複数台の Web Gateway で設定が同期されます。1 台にログインする と、すべての Web Gateway の設定も表示されますが、[Backup/Restore]メニューは、ログイン中の Web Gateway のみ表示されます。

Central Management 環境で取得した1つの Backup ファイルには、すべての管理ノードの設定が含まれているので、どのノードにおいても設定が復元(リストア)可能です。しかし、筐体交換等でハードウェアが変更された場合は、UUID が変わってしまうので、Backup ファイルをリストアするためには下記メーカーFAQ の手順にて、機器固有の ID(UUID)を指定しコマンドラインからリストアする必要があります。

<KB80762: コマンドラインから backup ファイルをフルリストアする方法> https://kcm.trellix.com/corporate/index?page=content&id=KB80762

# 2.4 バックアップに含まれない設定

現在確認されている内容として、下記項目はバックアップファイルに含まれないため、リストア後に手動で設定実施の必要があります。

そのため、設定内容を事前に紙面等で控えリストアに備えご準備下さい。

2.4.1 CLI 用 root パスワード

CLI 用に準備されている root パスワードはインストール時に設定されています。 バックアップファイル中には root パスワードは含まれないため、構築時等に別途記録を残して下さい。

2.4.2 Windows Domain Membership(NTLM 認証)

NTLM 認証利用時、Web Gateway は WebUI の [Configuration] > [Appliances] > ホスト名 > [Windows Domain Membership] にてドメイン参加の設定を実施されていますが、Administrator name および Password は Web Gateway に保存されません。 従って、Windows Domain Membership に参加していないアプライアンスに設定バックアップをリストアして

も Windows Domain Membership に参加していない状態のままとなります。 Windows Domain Membership に参加する手順は、「3.4.2 Windows Domain Membership(NTLM 認 証)」を参照してください。

#### 2.4.3 シリアルポート転送レート設定確認

ー部の環境でシリアルポートの設定値を変更されるケースがあります。 (ほぼ UPS 利用のための設定変更です) 設定変更手順については「3.4.3 シリアルポートの転送レート設定変更」を参照下さい。

- 2.4.3.1 v7.7.x 以前の場合
  - 1. Web Gateway の CLI にログインし、/etc/init に移動します。
  - 2. ttyS0.conf ファイルを開き、ファイル中の以下の記載を確認します。
     (デフォルトでは 19200 となっております)

## exec /sbin/agetty /dev/ttyS0 9600 vt100

#### 2.4.3.2 v7.8.x 以降の場合

- 1. Web Gateway の CLI にログインし、/etc/default に移動します。
- 2. grub ファイルを開き、ファイル中の以下の 2 か所の記載を確認します。 (デフォルトでは 19200 となっております)

一箇所目:

GRUB\_CMDLINE\_LINUX="\$GRUB\_CMDLINE\_LINUX console=ttyS0,9600n8 console=tty0"

二箇所目:

GRUB\_SERIAL\_COMMAND="serial --speed=9600 --word=8 --parity=no --stop=1"

#### 2.4.4 HA 機能を利用する際の MFEND-LBID 設定 (v7.x のみ、HA 構成のみ)

/etc/sysconfig/mfend ファイルの最下行に MFEND-LBID=数値 の設定を実施している場合に、対象行を手動で記録しておいて下さい。

なお、本設定は同ーネットワーク内に複数の Web Gateway HA システムを構築する際に利用するため、 通常設定されていないケースがほとんどです。

v8.2 以降では MFEND は使用されていないため/etc/sysconfig/mfend ファイルの手動記録は不要です。

#### 2.4.5 Cluster CA 情報

Central Management 機能を使用するときに必要となる Cluster CA データは設定バックアップファイルに 含まれていません。筐体交換等で新規インストール後には、既存の Central Management メンバーで使用 されている証明書をインポートする必要があります。

<KB89292: The Central Management Currently uses the default CA (How to replace the default Web Gateway cluster CA)> https://kcm.trellix.com/corporate/index?page=content&id=KB89292

詳細は「4 KB89292:Central Management 機能で使用する ClusterCA を置き換える手順」をご参照ください。

2.4.6 HAProxy 情報 (v8.2 以降のみ、HA 構成のみ)

v8.2 以降では MFEND ドライバの代わりに HAProxy 負荷分散が使用されています。 HA 構成機器において v8.1 以前の設定バックアップファイルには v8.2 以降で使用する HAProxy 負荷分 散用の設定が含まれていません。v7.x のバックアップファイルを v8.2 以降の機器にリストアする場合は手 動で HA 設定を変更する必要があります。

<KB91848:McAfee ネットワークドライバー (MFEND) から McAfee Web Gateway (MWG) 8.2.x の HAProxy への移行>

https://kcm.trellix.com/corporate/index?page=content&id=KB91848&actp=null&viewlocale=ja\_JP& locale=ja\_JP

同一バージョンのバックアップファイルをリストアする場合は HA 構成データが含まれていますので手動での設定変更は必要ありません。

# 3 設定リストア

# 3.1 WebUI へのログイン

設定バックアップの際と同様、「2.1WebUI(UserInterface)へのログイン」の手順にてログインを実施します。

# 3.2 バージョン適合確認

リストアを実行する前に、バックアップを取得した際の Web Gateway のバージョンと、これよりリストア対 象機器のバージョンをご確認下さい。バックアップファイルのバージョン情報については、バックアップファ イル名をご確認下さい。

以下画面の場合、UI Version 11.2.5 (42905)…の 11.2.5 の部分が同一であることをご確認下さい。 build に差異がある場合でも、問題なくリストアすることが可能です。下記の例では、42905 が build 番号 です。

| 🕖 Skyhigh Se    | cure Web Gateway                  |                         | _                |                 |            |                 | _ <b>—</b> ×                              |
|-----------------|-----------------------------------|-------------------------|------------------|-----------------|------------|-----------------|-------------------------------------------|
| Server: mwgappl | Server Time: 2022-11-16 14:31 JST | UI Version 11.2.5 (4290 | 5)   User: admin | Role: Super Adm | inistrator |                 | <u>User Preferences</u>   <u>Logout</u> ? |
| Skyhigh         | Secure Web Gateway                | Dashboard               | Policy           | Configuration   | Accounts   | Troubleshooting | 🔾 Search 📄 Save Changes 🔻                 |
| Alerts          | Charts and Tables                 |                         |                  |                 |            |                 |                                           |
| Appliances St   | atus                              |                         |                  |                 |            |                 |                                           |

#### 3.2.1 バージョン情報が同一の場合

「3.3リストア実施」の手順に従ってリストアを実施下さい。

3.2.2 バックアップ取得した際のバージョンと、Web Gateway のバージョンに差異がある場合

過去のバージョンでバックアップ取得したファイルを、それよりも新しいバージョンにリストアすること は可能ですが、新しいバージョンでバックアップ取得したファイルをそれより過去のバージョンにリス トアすることはできません。

例:

v7.7.2.14 でバックアップ取得したファイルを v7.8.2.6 にリストアすることができます。 v7.8.2.4 でバックアップ取得したファイルを v7.7.2.5 にリストアすることができません。

特定バージョンの Web Gateway を構築するためには、下記の Content & Cloud Security Portal サイト(旧称:Extranet)より、構築したいバージョンのインストール用 ISO イメージファイルをダウンロー ドして、新規インストールを行う必要があります。

<Content & Cloud Security Portal> <u>https://contentsecurity.skyhigh.cloud/software\_mwg7\_download</u> ログインに必要な ID とパスワードは保守契約サポート証書をご確認下さい。サポート証書に記載ない場 合は、お客様にてパスワードを設定されておられます。

インストールは CD より起動することで自動的に行われます。 詳細は、以下のメーカードキュメントをご確認下さい。

<セキュア Web Gateway の初回インストールについて> https://success.myshn.net/Skyhigh\_Secure\_Web\_Gateway\_(On\_Prem)/Secure\_Web\_Gateway\_Install ation/Install\_for\_the\_First\_Time/About\_Installing\_Secure\_Web\_Gateway\_for\_the\_First\_Time?mtlanguage=JA

不明点は弊社保守サポート窓口までお問い合わせ下さい。

# 3.3 リストア実施

### 3.3.1 同一筐体の場合

ここでの「筐体」とは WG4000 等の機種ではなく個体を意味します。

IP アドレスやルーティング等 Policy メニュー以外の設定項目のリストアを WebUI で行う場合はバックアップ 取得を行った筐体と同一の筐体に対してのみ可能です。異なる筐体に対して Policy メニュー以外の設定を リストアする場合には、次項「3.3.2 異なる筐体の場合(RMA 等で交換や、機器リプレースの場合)」を参照 下さい。

[Troubleshooting] > [Backup/Restore] に移動し、[Restore from file]をクリックしてリストアしたいファイル を選択します。

Policy のみをリストアしたい場合には、[Configurations and Accounts] のチェックを外します。 Configuration や Account の項目も全てリストアしたい場合には、[Configurations and Accounts] にチェッ クを付けます。

v7.4 以降の WebUI

| 💆 McAfee Web Gateway                                                 |                                                                                                    |
|----------------------------------------------------------------------|----------------------------------------------------------------------------------------------------|
| Server: mwgappi   Server Time: 2020-04-22 17                         | :10 JST   UI Version 8.2.6 (32146)   User: admin   Role: Super Administrator   <u>User Preferences</u>   <u>Loqout</u> 💽 |
| McAfee McAfee Web Gateway                                            | Dashboard Policy Policy Configuration Accounts                                                                           |
| œ e                                                                  | Backup/Restore                                                                                                    |
| Rule tracing central                                                 | ✓ Configurations and Accounts* 其本設定とアカウント情報もUIストアオス                                                                      |
| - Files                                                              | ☑ Policy* ときにチェックをつけます                                                                                                   |
| <ul> <li>Rule tracing files</li> <li>Eachback</li> </ul>             | SSO Credentials                                                                                                    |
| - Core files                                                         | Back up to file                                                                                                    |
| <ul> <li>Packet tracing</li> <li>Network tracing</li> </ul>          | Configurations and Accounts SSO 認証情報(クラウドシングルサインオ                                                                        |
| - System tools                                                       | ☑ Policy* ン機能で使用される認証情報)もリストア<br>するときにチェックをつけます                                                                          |
| <ul> <li>Synchronization to Claud</li> <li>Backup/Restore</li> </ul> | SS0 Credentials                                                                                                    |
| – Reset appliance password                                           | Restore from file                                                                                                    |
|                                                                      | * Always included                                                                                                    |
|                                                                      |                                                                                                    |
|                                                                      |                                                                                                    |
|                                                                      |                                                                                                    |
|                                                                      |                                                                                                    |

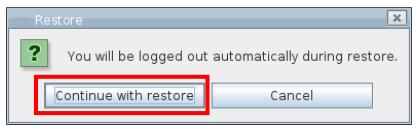

[Continue with restore] をクリックしリストアを進めます。

v10.2.x 以降のバージョンでは以下のウインドウがポップアップされます。Browse をクリックしてバックアップファイルを選択します。

| OPEN FILE                    |        |  |  |  |  |
|------------------------------|--------|--|--|--|--|
| Please select a file to impo |        |  |  |  |  |
| Browse                       | Cancel |  |  |  |  |

v7.4~v9.2.x バージョンでは③の[Web Gateway UI as in-browser HTML]では「Restore from file」をクリックしたあ と設定ファイルをアップロードするときに第三のウインドウを使用しますので、その部分を補足します。

| McAfee Web Gateway<br>Server: mwgappl   Server Time: 2020-04-3                                                    | T 🔀                                                                                                    |
|----------------------------------------------------------------------------------------------------|----------------------------------------------------------------------------------------------------|
| McAfee Web Gatew                                                                                                  | ay 😪 🛄 💥 🤽 🔶 🔍 Save Changes 🗸                                                                                                |
| Rule tracing central                                                                                              | Look In: DuploadDownload                                                                                                    |
| <ul> <li>P-</li></ul>                                                                                             | 第三のウインドウ                                                                                                    |
| <ul> <li>Feedback</li> <li>Core files</li> <li>Connection tracing</li> </ul>                                      |                                                                                                    |
| <ul> <li>Packet tracing</li> <li>Network tools</li> <li>System tools</li> <li>Synchronization to Cloud</li> </ul> | Upload files をクリックして別途表示される                                                                                                  |
| <ul> <li>Backup/Restore</li> <li>Reset appliance passwore</li> </ul>                                              | File Name:     エクスクロークで設定クアイルを選択します。       Files of Type:     .backup       または、[Drag and drop files here]欄に                 |
|                                                                                                    | 設定ファイルをドラッグ&ドロップします。                                                                                                    |
|                                                                                                    | Drag and drop files he<br>Download selected Upload files Delete selected                                                     |
|                                                                                                    |                                                                                                    |
| <ul> <li>● ファイルのアップロード</li> <li>← → &lt; ↑ </li> <li>&lt; OS (C:) &gt; testfolder</li> </ul>                      | ×<br>v む  の testfolderの 検索                                                                                                   |
| 整理 ▼ 新しいフォルダー<br>MacroLog へ 名前<br>MinGW                                                                           |                                                                                                    |
| PerfLogs Perl Program Files                                                                                       | Windows のエクスプローラ                                                                                                    |
| Program Files SWSETUP Tenable                                                                                     | でリティル名を入力して<br>開くをクリック                                                                                                    |
| testfolder<br>ファイル名(N): 2020-04-22.8                                                                              | ackup                                                                                                    |
|                                                                                                    | (O)<br>第(O)<br>年代又有化                                                                                                    |
| McAfee Web Gateway<br>Server: mwgappi   Server Time: 2020-04-                                                     | 2 17:25 JST   UI Version 8.2.6 (32146)   User: admin   Role: Super Administrator   <u>User Preferences</u>   <u>Loqout</u> ? |
| McAfee McAfee Web Gatew                                                                                           | ay 😪 🛄 🗙 🤽 <table-cell-rows> 🖓 🖓 Save Changes 🗸</table-cell-rows>                                                            |
| Rule tracing central                                                                                              |                                                                                                    |
| Files<br>Log files<br>Rule tracing files                                                                          | 2020-04-22.backup<br>アップロードしたファイルが<br>表示されない場合は、                                                                             |
| <ul> <li>Feedback</li> <li>Core files</li> <li>Connection tracing</li> <li>Packet tracing</li> </ul>              | View<br>Refresh<br>を選択します。                                                                                                   |
| <ul> <li>Network tools</li> <li>System tools</li> <li>Synchronization to Cloud</li> </ul>                         | Sile Name: 2020.04-22 backup                                                                                                 |
| Reset appliance passwor                                                                                           | Files of Type: backup                                                                                                    |
|                                                                                                    | ファイル名を人力して<br>Open をクリック                                                                                                    |
|                                                                                                    | Download selected Upload files Delete selected                                                                               |
| Restore successful                                                                                                | X                                                                                                    |
| Restore successful.                                                                                               |                                                                                                    |

リストア実施後、自動的にログアウトされます。再度ログインしてアプライアンスを再起動します。 再起動後、設定反映をご確認下さい。 以上で設定リストアは完了です。

ОК

#### 3.3.2 異なる筐体の場合(RMA 等で交換や、機器リプレースの場合)

バックアップを取得した筐体とリストア先筐体が別個体である場合、リストアはコマンドラインより実施しま す。詳細は、以下のメーカーナレッジセンターをご確認下さい。

<KB80762: コマンドラインより backup ファイルをフルリストアする方法>
<u>https://kcm.trellix.com/corporate/index?page=content&id=KB80762&actp=null&viewlocale=ja\_JP&showDr</u>
aft=false&platinum\_status=false&locale=ja\_JP

コマンドラインから backup ファイルをフルリストアする方法 技術的な記事 ID: KB80762 最終更新: 2014/02/13

問題の詳細

GUIの「Troubleshooting」-「Backup/Restore」から同一の機器の backup ファイルの場合はフルリストアすることができますが、異なる機器の場合はフルリストアすることができません。 異なる機器の場合も下記コマンドラインの手順にて backup ファイルをフルリストすることができます。

- 1. GUI ヘログインしている場合は事前にログオフします。
- 2. コンソールへアクセスし、保存した backup ファイルを、フルリストアしたい Web Gateway の/tmp へ 保存します。

※USB Stick、SCP、LFTP などで適宜 backup ファイルを Web Gateway へ保存してください。 3. 保存した backup ファイルのパーミッションを変更します。

- chmod 777 保存した backup ファイル名\*
- UUID を設定しフルリストアのコマンドを実行します。 /opt/mwg/bin/mwg-coordinator -R 'file:in=PATHTOBACKUPFILE;options:uuid=UUID' ※上記の PATHTOBACKUPFILE へ backup ファイルのパスを入力します。 ※上記の UUID へ backup ファイルをテキストエディタで開いた中にある、(<co\_node id="xxxx">)の xxxx 部分を入力します。

※v7.3 以降でバックアップ時にパスワードを指定して設定ファイルを暗号化した場合には以下のよう にしてパスワードを指定してください。

options:uuid=UUID,password=PASSWORD

保存した backup ファイルが「config.backup」、UUID が「44454C4C-4A00-1039-8047-B9C04F355031」の場合の実行例は下記です。

# /opt/mwg/bin/mwg-coordinator -R 'file:in=config.backup;options:uuid=44454C4C-4A00-1039-8047-B9C04F355031'

5. 下記のような結果が返ってきたことを確認し、設定を反映させるために再起動を行います。

# /opt/mwg/bin/mwg-coordinator -R 'file:in=config.backup;options:uuid=44454C4C-4A00-1039-8047-B9C04F355031'

successfully sent restore request "file:in=config.backup;options:uuid=44454C4C-4A00-1039-8047-B9C04F355031" to running Coordinator process.

Job queued with id: 1160 Job progress: . Job finished. Coordinator responded: OK

6. GUI ヘログインし、設定がフルリストアされていることを確認します。

7. /tmp へ保存した backup ファイルを削除します。

注意点

ご利用バージョンの backup ファイルをそれより前のバージョンに復元することはサポートしておりません。

# 3.4 リストア対象外の再設定方法

現在確認されている一部の設定についてはバックアップに含まれないため、リストア後に手動で再設定を行います。

3.4.1 CLI 用 root パスワード

```
リストア対象の機器は Web Gateway インストール時に設定された root パスワードを保持しています。
パスワードを変更する場合は、passwd コマンドを利用し、下記の通り変更します。
(CAPS Lock 等により、想定外パスワードとなることを回避するため、複数 root にて CLI を接続しておき、
パスワード変更後、想定パスワードでログイン可能なことを確認する手順を推奨します。)
```

```
# passwd
Changing password for user root.
New password: <-- 1回目の新しいパスワードを入力
Retype new password: <-- 2回目の新しいパスワードを入力(1回目と同内容を確認)
passwd: all authentication tokens updated successfully.
[root@mwg ~]#
```

以上でパスワードの変更完了です。

v7.7.1 以降では WebUI でも設定可能になりました。 [Troubleshooting] > [Appliance] > [Reset appliance]

3.4.2 Windows Domain Membership(NTLM 認証)

NTLM 認証を行っている場合、リストア後に再度 Web Gateway をドメインに参加する必要があります。 Configuration > Windows Domain Membership を開き Join をクリックします。

| Skyhigh Secure Web Gateway                                                                                                    | Image: Save Changes       Dashboard       Policy       Configuration       Accounts       Troubleshooting                                                                                                    |
|----------------------------------------------------------------------------------------------------|----------------------------------------------------------------------------------------------------|
| Appliances File Editor                                                                                                    |                                                                                                    |
| <ul> <li>Add/Join × Delete Update Engines ▼</li> <li>Cluster</li> <li>Mobile Cloud Security</li> <li>UCE Hybrid</li> <li>Web Hybrid</li> <li>Web Hybrid</li> <li>Anti-Malware</li> <li>Telemetry</li> <li>ePolicy Orchestrator</li> <li>Coaching</li> <li>Persistent Data Storage</li> <li>Proxies (HTTP(S), FTP, SOCKS, ICAP</li> <li>SSL Tap</li> <li>Network Interfaces</li> <li>Domain Name Service</li> <li>Date and Time</li> <li>Bandwidth Control</li> <li>Network Protection</li> <li>SIMP</li> <li>Hardware Security Module</li> <li>Static Routes</li> <li>Port Forwarding</li> <li>File Server</li> <li>External Lists</li> <li>User Interface</li> <li>Log-Itte Manager</li> <li>Windows Domain Membership</li> <li>Kerberos Administration</li> <li>Troubleshooting</li> <li>Suna</li> </ul> | Windows Domain Membership         Appliance is joined to the following Windows Domains         ③ Join       Modify       Leave       Type to filter domain Refresh         Domain       Account Domain       NTLM V       Timeout Reconn       Active D         Skyhigh Secure Web Gateway account name:       Import the existing account       Import the existing account       Import the existing account         W Use NTLM version 2       Use DC name from NTLM handshake       Import the for requests to this NTLM domain:       Is Seconds (Format: 1-99)         Wait time for reconnect to Domain Controller:       Iso Seconds (Format: 5-300)       Configured Domain Controller(s), comma separated:         Win2008r2-adlab.nsec.co.jp       Mumber of active Domain Controller(s), comma separated:       Muniper of active Domain Controller(s), Import the domain. These credentials will be used once to create the machine account for Skyhiah Secure Web       Administrator name および Password la MWG I= CR存さ h ast the o. |
|                                                                                                    | OK Cancel                                                                                                    |

Copyright©2022 dit Co., Ltd . All rights reserved.

#### ドメインへの参加に成功すると以下のようになります。

Appliance is joined to the following Windows Domains

| Join       | Modify  | 🗶 Leave Type to filter doma | 🗟 🍓 Refr | esh     |       |        |        | _ |             |
|------------|---------|-----------------------------|----------|---------|-------|--------|--------|---|-------------|
| Domain     | Account | Domain Controller(s)        | NTLM V   | Timeout | Recon | Active | Status | Г |             |
| nsec.co.jp | MWG     | win2008r2-adlab.nsec.co.jp  | 2        | 15      | 180   | 1      | •      | _ | ADと連携中は称色です |
|            |         |                             |          |         |       |        |        | Ľ |             |

#### 3.4.3 シリアルポートの転送レート設定変更

ー部の環境でシリアルポートの設定値を変更されるケースがあります。 (ほぼ UPS 利用のための設定変更です)

ファイルの編集は viコマンド等をご利用下さい。 設定変更を行う前に変更対象のファイルをコピーするなどしてバックアップ後、実施下さい。

3.4.3.1 v7.7.x 以前の場合

- 8. Web Gateway の CLI にログインし、/etc/init に移動します。
- 9. ttyS0.conf ファイルを編集し、19200 を 9600 に変更します。 (デフォルトでは 19200 となっております)

exec /sbin/agetty /dev/ttyS0 19200 vt100

exec /sbin/agetty /dev/ttyS0 9600 vt100

10. 機器を再起動し変更を反映させます。

# 3.4.3.2 v7.8.x 以降の場合

1

- 1. Web Gateway の CLI にログインし、/etc/default に移動します。
  - # cd /etc/default
- 2. ファイル編集前にディレクトリ内にある grub を cp コマンド等でコピーし、バックアップを作成します。
  - # cp grub grub.backup20181121
- 3. 下記コマンドにて生成したバックアップファイルが表示されることを確認します。

# ls -la

- 4. grub ファイルを編集し、2 か所ある 19200 を 9600 に変更します。
  - 一箇所目:

GRUB\_CMDLINE\_LINUX="\$GRUB\_CMDLINE\_LINUX console=ttyS0,19200n8 console=tty0" GRUB CMDLINE LINUX="\$GRUB CMDLINE LINUX console=ttyS0,9600n8 console=tty0"

- 二箇所目: GRUB\_SERIAL\_COMMAND="serial --speed=19200 --word=8 --parity=no --stop=1" ↓ GRUB SERIAL COMMAND="serial --speed=9600 --word=8 --parity=no --stop=1"
- 5. CLI 上で以下のコマンドを実行し、変更を適用します。
  - # /usr/sbin/grub2-mkconfig -o /boot/grub2/grub.cfg
- 下記コマンドを実行し、grub.cfg に設定が適用されていることを確認します。
   (適用出来ていない場合は、実行結果が戻りません)
  - # cd /boot/grub2
  - # grep 9600 grub.cfg

実行例)

serial --speed=9600 --word=8 --parity=no --stop=1 linux16 /boot/vmlinuz-3.18.118-2.mlos2.mwg.x86\_64 root=UUID=e2445e0b-ea01-49ce-b62b-6882230d6de0 ro acpi=on rootfstype=ext4 net.ifnames=0 biosdevname=0 quiet selinux=0 crashkernel=128M elevator=deadline console=ttyS0,9600n8 console=tty0

linux16 /boot/vmlinuz-3.18.118-2.mlos2.mwg.x86\_64 root=UUID=e2445e0b-ea01-49ce-b62b-6882230d6de0 ro acpi=on rootfstype=ext4 net.ifnames=0 biosdevname=0 quiet selinux=0 crashkernel=128M elevator=deadline console=ttyS0,9600n8 console=tty0 linux16 /boot/vmlinuz-3.18.118-1.mlos2.mwg.x86\_64 root=UUID=e2445e0b-ea01-49ce-b62b-6882230d6de0 ro acpi=on rootfstype=ext4 net.ifnames=0 biosdevname=0 quiet selinux=0 crashkernel=128M elevator=deadline console=ttyS0,9600n8

7. 機器を再起動し変更を反映させます。

8. 再起動後、CLI にて下記コマンドを実行し、9600 への変更を確認します。 (変更出来ていない場合は、実行結果が戻りません)

# dmesg | grep 9600

実行例)

console=ttv0

[ 0.00000] Command line: BOOT\_IMAGE=/boot/vmlinuz-3.18.118-2.mlos2.mwg.x86\_64 root=UUID=e2445e0b-ea01-49ce-b62b-6882230d6de0 ro acpi=on rootfstype=ext4 net.ifnames=0 biosdevname=0 quiet selinux=0 crashkernel=128M elevator=deadline console=ttyS0,9600n8 console=tty0 [ 0.000000] [ffffea000000000-ffffea00061fffff] PMD -> [ffff8801b9600000ffff8801be9fffff] on node 0 [ 0.000000] Kernel command line: BOOT\_IMAGE=/boot/vmlinuz-3.18.118-2.mlos2.mwg.x86\_64 root=UUID=e2445e0b-ea01-49ce-b62b-6882230d6de0 ro acpi=on rootfstype=ext4 net.ifnames=0 biosdevname=0 quiet selinux=0 crashkernel=128M elevator=deadline console=ttyS0,9600n8 console=tty0

## 3.4.4 HA 機能を利用する際の MFEND-LBID 設定 (v7.x のみ、HA 構成のみ)

/etc/sysconfig/mfend ファイルを編集してファイルの最後にパラメータを追加し、Web Gateway をリブートします。

なお、HA 対向装置(リストア対象でない)にて MFEND-LBID=の記述がない場合は編集不要です。

HAの2台に対して、同時に復旧する場合は、同一ネットワーク内に Web Gateway(HA 構成)がなければ 不要。あれば、重複しない ID を指定しリストア下さい。

| MFEND-LBID=10 |      |   | MFEND- | LBID=20 |
|---------------|------|---|--------|---------|
| MWG1          | MWG2 |   | MWG3   | MWG4    |
|               |      | J |        |         |

3.4.5 Cluster CA 情報

Central Management 機能で使用するときに必要となる Cluster CA データは設定バックアップファイルに 含まれていません。筐体交換等で新規インストール後には、既存の Central Management メンバーで使用 されている証明書をインポートする必要があります。

詳細は「4 KB89292:Central Management 機能で使用する ClusterCA を置き換える手順」をご参照ください。

新規インストール後に Cluster CA データをインポートする前に、Central Management が有効となっている ときに取得した設定バックアップファイルをフルリストアしてしまうと、Cluster CA データを変更することがで きなくなりますので、一旦 Central Management を無効にした状態で Cluster CA データをインポートして から Central Management を有効にしてください。

Central Management の有効化と無効化の手順は「5Central Management 機能の有効化と無効化」をご 参照ください。

#### 3.4.6 HAProxy 情報 (v8.2 以降のみ、HA 構成のみ)

v8.2 以降では MFEND ドライバの代わりに HAProxy 負荷分散が使用されています。 HA 構成機器において v8.1 以前の設定バックアップファイルには v8.2 以降で使用する HAProxy 負荷分 散用の設定が含まれていません。v8.1 以前のバックアップファイルを v8.2 以降の機器にリストアする場合 は手動で HA 設定を変更する必要があります。

<KB91848:McAfee ネットワークドライバー (MFEND) から McAfee Web Gateway (MWG) 8.2.x の HAProxy への移行>

https://kcm.trellix.com/corporate/index?page=content&id=KB91848&actp=null&viewlocale=ja\_JP& locale=ja\_JP

同一バージョンのバックアップファイルをリストアする場合は HA 構成データが含まれていますので手動での設定変更は必要ありません。

| バックアップファイルバージョン | リストアシステムバージョン | 手動変更の要否 |
|-----------------|---------------|---------|
| v7.x            | v7.x          | 不要      |
| v7.x            | v8.2 以降       | 必要      |
| v8.2            | v8.2          | 不要      |

v7 から v8.2 以降へのアップデートについては別紙「McAfee Web Gateway Version7 以降 アプライアン スアップデート手順書」をご参照ください。

HA 構成で設定されているかどうかを確認するには、WebUI の Configuration > Appliances タブ > アプ ライアンス名 > Proxies (HTTP(S), FTP, SOCKS, ICAP..)を開きます。Network Setup で Proxy HA が 選択されていれば HA 構成です。

v7.x での HA 構成の場合の設定画面 こちらは v8.2 以降へアップデート後に設定変更が必要です。

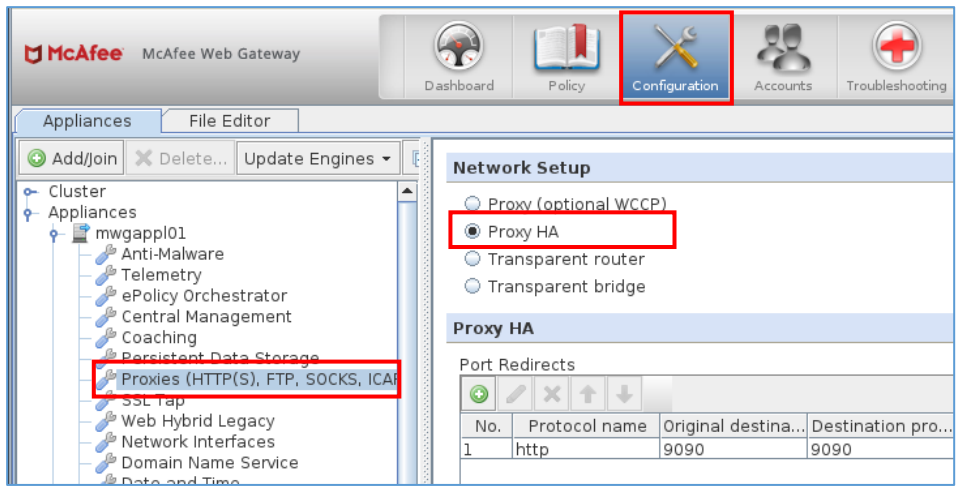

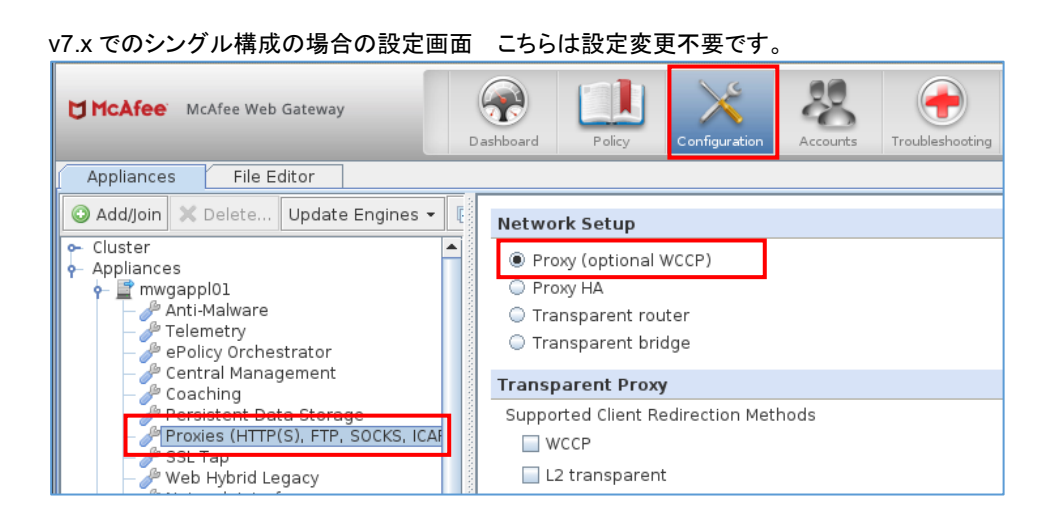

# 4 KB89292:Central Management 機能で使用する ClusterCA を置き換える手順

## 以下のメーカー情報を基に手順を説明します。

The Central Management Currently uses the default CA (How to replace the default Web Gateway cluster CA) <u>https://kcm.trellix.com/corporate/index?page=content&id=KB89292</u>

#### 環境

McAfee Web Gateway (MWG) 7.7.1.4 and later McAfee Web Gateway (MWG) 7.8.x, 8.x

#### 問題

v7.7.1.4 以降のバージョンで、デフォルトの Cluster CA を使用しているとダッシュボードにエラーが表示されるようになります。

それより過去のバージョンでは Central Management にてデフォルトの Cluster CA が使用されています。

#### Dashboard > Alerts

| (intel) s         | Security 🤠                 | Web Gateway                      | Dashboard       | Policy Cor                   | higuration Accounts                       | Troubleshootin        | 9                 | Q Se           | arch 🛛 🖓 Save C           | hanges 🔻       |
|-------------------|----------------------------|----------------------------------|-----------------|------------------------------|-------------------------------------------|-----------------------|-------------------|----------------|---------------------------|----------------|
| Alerts            | Charts and                 | Tables                           | $\sim$          |                              |                                           |                       |                   |                |                           |                |
| Appliances S      | Status                     |                                  |                 |                              |                                           |                       |                   |                |                           |                |
| Appliance<br>Name | Performane<br>Alert peaks, | c <b>e</b><br>last 7 days Reques | ts per second   | McAfee Anti-M<br>Last update | <b>Talware Versions</b><br>Gateway Engine | Gateway DATs          | Engine            | DATs           | URL Filter<br>Last update | Version        |
| mwg 1             |                            |                                  |                 | 0 44 minutes ago             | 7001.2015.2058                            | 6329                  | 5900.7845         | 8957           | 12 minutes ago            | 76512          |
| Alerts            |                            |                                  |                 |                              |                                           |                       |                   |                |                           | Reset Filters  |
| Appliance         | Filter 👻                   | Date Filter 👻                    | Message Filter  | : 🔽 Error 🔽 Warn             | ning 🔲 Information Ty                     | pe to filter alerts   | 0                 |                |                           |                |
| All               |                            | mi                               | Error, Warning  |                              |                                           |                       |                   |                |                           |                |
| mwg 1             |                            | 18-Jul-2018 09:08:18 JST         | 📕 The Central N | lanagement currently         | uses the default CA. Go                   | to Configuration > Ap | pliances to repla | ce it (Origin: | Centralized Manageme      | ent, ID: 3020) |
| mwg 1             |                            | 17-Jul-2018 18:09:38 JST         | The Central N   | Anagement currently          | uses the default CA. Go                   | to Configuration > Ap | pliances to repla | ce it (Origin: | Centralized Manageme      | ent, ID: 3020) |
|                   |                            |                                  |                 |                              |                                           |                       |                   |                |                           |                |

default CA 使用時のエラーアラート表示

#### 原因

v7.7.1.4 以降のバージョンでは Cluster CA をチェックしており、デフォルトの Cluster CA を使用していると ダッシュボードにエラーが表示されるようになりました。

これはセキュリティ警告ですが、ダッシュボードにエラーが表示されるだけであり機能的な問題はありません。

#### 解決策

ユニークな SSL 証明書を新規に作成し、それを全 Cluster ノードにインポートすることで解決します。

Cluster CA に使用するためのユニークな SSL 証明書の作成手順

- 1. ひとつのノードの WebUI にログインして、Policy > Settings タブを開く
- 2. Engines > SSL Client Context with CA を展開
- 3. 新規証明書の設定を作成
  - A) ツールバーの Add をクリック
  - B) Name 欄に名前を入力 (例: Own Cluster Certificate)
  - C) OK をクリック
  - D) 新規作成の設定が表示されます

Policy > Settings > Engines > SSL Client Context with CA を選択し右クリック > Add をクリック

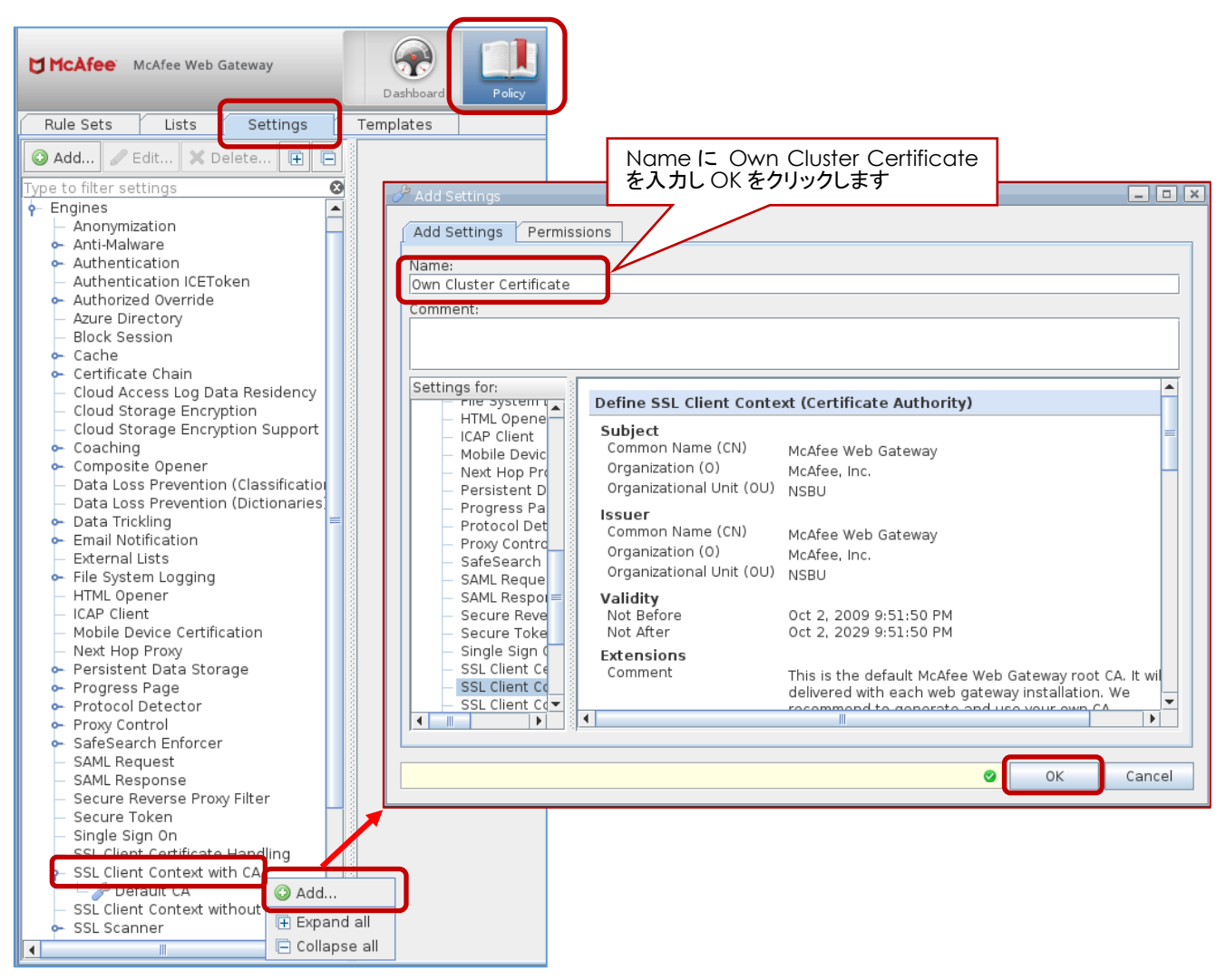

#### 4. 新規設定を確認

新規に作成された設定を選択すると Define SSL Client Context (Certificate Authority) 欄の各パラ メータがデフォルト状態で設定されていることを確認できます。

- 5. 専用の証明書を生成します
  - A) Generate をクリック
  - B) 各種パラメータに値を入力して OK をクリック
  - C) 証明書とキーが生成されてエクスポート可能になります

#### Generate をクリックし新 CA を作成します

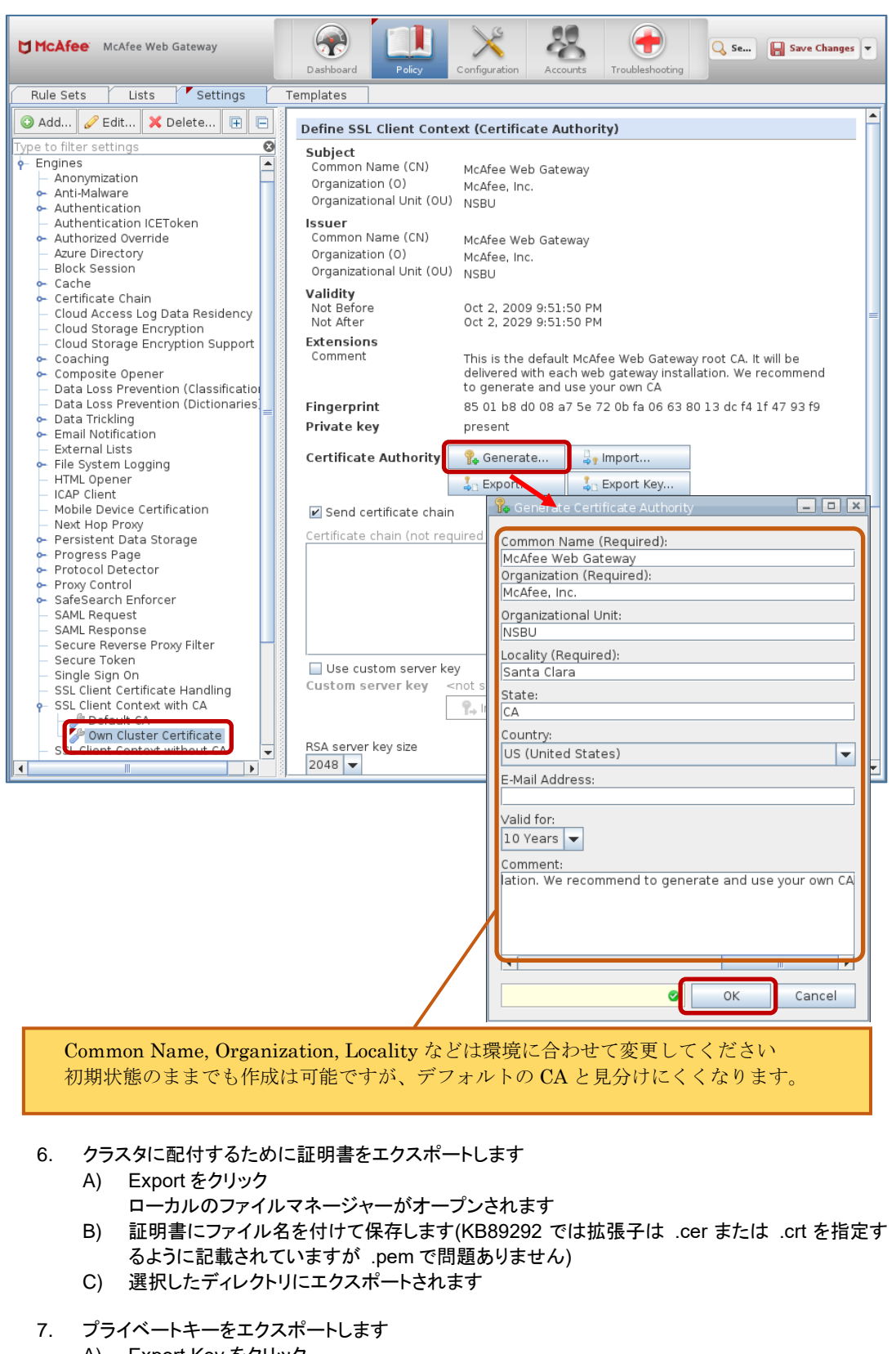

- A) Export Key をクリック.
- B) Browse.をクリック
- C) File Name 欄で名前を付けて保存します(拡張子は .pem を指定).
- D) 保存するディレクトリを確認します
- E) オプションでパスワードをつけることができます
- F) OK をクリックし選択したディレクトリにエクスポートされます

SSL 証明書とプライベートキーファイルのエクスポート

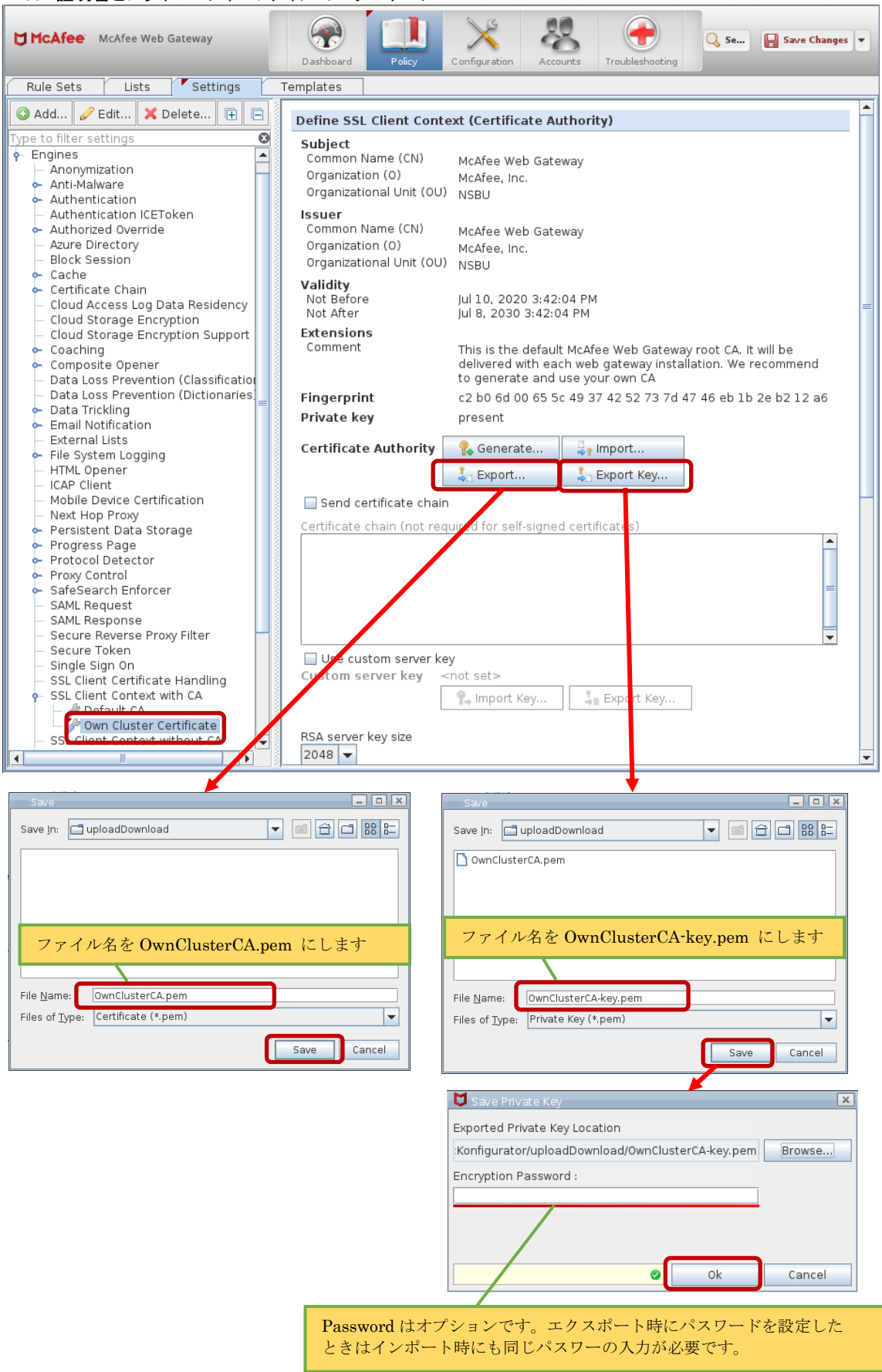

## Save Changes をクリックして設定を保存します

| CAfee Web Gateway                                                                                                    | Dashboard                                                                                                    | Configuration Accounts Troubleshooting                                                                                                    |
|----------------------------------------------------------------------------------------------------|----------------------------------------------------------------------------------------------------|----------------------------------------------------------------------------------------------------|
| Rule Sets Lists Settings 1                                                                                                    | lemplates                                                                                                    |                                                                                                    |
| 🔇 Add 🥒 Edit 🗙 Delete 🕒 📄                                                                                                    | Define SSL Client Conte                                                                                                    | xt (Certificate Authority)                                                                                                    |
| Type to filter settings       Image: Comparison of the setting of the setting of the s | Subject<br>Common Name (CN)<br>Organizational Unit (OU)<br>Issuer<br>Common Name (CN)<br>Organization (O)<br>Organizational Unit (OU)<br>Validity<br>Not Before | McAfee Web Gateway<br>McAfee, Inc.<br>NSBU<br>McAfee Web Gateway<br>McAfee, Inc.<br>NSBU<br>Jul 10, 2020 3:42:04 PM                                                                                                    |
| <ul> <li>Cloud Storage Encryption</li> <li>Cloud Storage Encryption Support</li> <li>Coaching</li> <li>Composite Opener</li> <li>Data Loss Prevention (Classificatio)</li> <li>Data Trickling</li> <li>Email Notification</li> </ul>                                                                                                    | Not After<br>Extensions<br>Comment<br>Fingerprint<br>Private key                                                                                                | Jul 8, 2030 3:42:04 PM<br>This is the default McAfee Web Gateway root CA. It will be<br>delivered with each web gateway installation. We recommend<br>to generate and use your own CA<br>c2 b0 6d 00 65 5c 49 37 42 52 73 7d 47 46 eb 1b 2e b2 12 a6<br>present |
| <ul> <li>External Lists</li> <li>File System Logging</li> <li>HTML Opener</li> <li>ICAP Client</li> </ul>                                                                                                    | Certificate Authority                                                                                                    | Import       Import       Import       Import       Import                                                                                                    |
| <ul> <li>Mobile Device Certification</li> <li>Next Hop Proxy</li> <li>Persistent Data Storage</li> <li>Progress Page</li> <li>Protocol Detector</li> <li>Proxy Control</li> <li>SafeSearch Enforcer</li> <li>SAML Request</li> <li>SAML Response</li> <li>Secure Reverse Proxy Filter</li> </ul>                                                                                                    | Send certificate chain Certificate chain                                                                                                    | uired for self-signed certificates)                                                                                                    |
| <ul> <li>Secure Token</li> <li>Single Sign On</li> <li>SSL Client Certificate Handling</li> <li>SSL Client Context with CA</li> <li>Default CA</li> <li>Own Cluster Certificate</li> <li>SSL Client Context without CA</li> </ul>                                                                                                    | Use custom server key<br>Custom server key <<br>RSA server key size                                                                                             | not set>                                                                                                    |

SSL 証明書とプライベートキーファイルを Cluster CA としてインポートします

- 1. Configuration > Appliances タブを開きます
- 2. Appliances ツリーの Appliances をクリック > Cluster CA をクリックします

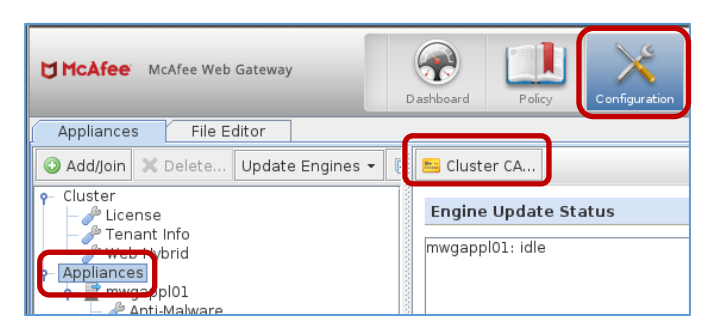

3. Change CA をクリックします

# 既存の Cluster CA が存在する場合の画面

| 🔤 Cluster CA                                                                                                    | 🐸 Cluster C A 📃 🗖 🛛                                                                                                    |
|----------------------------------------------------------------------------------------------------|----------------------------------------------------------------------------------------------------|
| Common Name (CN):<br>McAfee Web Gateway Cluster CA<br>Change CACancel                                                                             | Common Name (CN):<br>Cluster CA<br>SHA256 Hash :<br>0504be7f79b64dbead530ada578f1487a6a502f3c8f435b3793cad254a48d250<br>Generate Change CA Cancel |
| 既存の Cluster CA が存在しない場合の画面<br>Cluster CA Certificate Not Defined<br>Cluster CA not defined<br>Please Generate/Import Cluster CA Certificate<br>OK | v7.7.x 以降 のクリーンインストール直後で<br>Cluster CA が登録されていないときに<br>Cluster CA not defined と表示されます                                                             |
| Cluster CA                                                                                                    |                                                                                                    |
| Common Name (CN):<br>SHA256 Hash :                                                                                                    | Cluster CA が登録されていない場合は<br>Hash 値が表示されません                                                                                                    |
| Generate CA                                                                                                    | nge CA Cancel                                                                                                    |

# 4. SSL 証明書ファイルをインポートします

A) Certificate: Browse をクリックします

| 윢 Import Certificate Authority for Cluster | _ 🗆 🗙  |
|--------------------------------------------|--------|
| Certificate:                               |        |
|                                            | Browse |
| Private Key:                               |        |
|                                            | Browse |
| Password:                                  |        |
|                                            |        |
|                                            |        |
| Please select a file 🕕 Import              | Cancel |

B) 証明書ファイルを選択します

| Look <u>I</u> n:  | uploadDownload                         |
|-------------------|----------------------------------------|
| 🗋 OwnC            | ClusterCA-key.pem                      |
| 🗋 OwnC            | ClusterCA.pem                          |
|                   |                                        |
| _                 |                                        |
| (                 | OwnClusterCA.pem を選択します                |
|                   |                                        |
| File <u>N</u> am  | e: OwnClusterCA.pem                    |
|                   |                                        |
| Files of <u>T</u> | ype: Certificate (*.cer, *.crt, *.pem) |

5. プライベートキーファイルをインポートします A) Private Key: Browse をクリック

| T INALE NEY. DIOWSE 2 7777                         |         |
|----------------------------------------------------|---------|
| 瀺 Import Certificate Authority for Cluster         | _ 🗆 🗙   |
| Certificate:                                       |         |
| ≥1dc2cKonfigurator/uploadDownload/OwnClusterCA.pem | Browse  |
| Private Key:                                       |         |
|                                                    | Browse  |
| Password:                                          |         |
|                                                    |         |
|                                                    | Cancel  |
|                                                    | Carleer |

# B) プライベートキーファイルを選択

| Open                        |                            |  |  |  |
|-----------------------------|----------------------------|--|--|--|
| Look <u>I</u> n:            | uploadDownload             |  |  |  |
| OwnClusterCA-key.pem        |                            |  |  |  |
| OwnClusterCA.pem            |                            |  |  |  |
|                             |                            |  |  |  |
|                             |                            |  |  |  |
| OwnClusterCA-key.pem を選択します |                            |  |  |  |
|                             |                            |  |  |  |
| File <u>N</u> ame:          | OwnClusterCA-key.pem       |  |  |  |
| Files of <u>T</u> ype:      | Private Key (*.key, *.pem) |  |  |  |
|                             | Open Cancel                |  |  |  |

# C) エクスポート時にパスワードを入力したときは Password に入力し Import をクリック

| 🔓 Import Certificate Authority for Cluster 📃 🗖 💌                          |                                                |
|---------------------------------------------------------------------------|------------------------------------------------|
| Certificate:<br>11dc2cKonfigurator/uploadDownload/OwnClusterCA.pem Browse |                                                |
| Private Key:                                                              |                                                |
| 2cKonfigurator/uploadDownload/OwnClusterCA-key.pem Browse                 |                                                |
| Password:                                                                 | エクスポート時に Password を入力<br>したときのみ、同じ Password を入 |
| Import Cancel                                                             | 力します。                                          |

# インポートに成功すると successfully changed と表示されます

| Changing CA 🛛 🗙 |                                 |  |  |
|-----------------|---------------------------------|--|--|
| i               | Cluster CA successfully changed |  |  |
|                 | OK                              |  |  |

# 5 Central Management 機能の有効化と無効化

◆ <u>Central Management を無効にする手順</u>
 1 号機にログインして 2 号機を削除します。
 mwgappl01 の WebUI にログインして、Configuration > Appliances タブを開きます。

| Skyhigh Secure Web Gateway   | Dashboard                                                     | Policy       | Configuration |
|------------------------------|---------------------------------------------------------------|--------------|---------------|
| Appliances File Editor       |                                                               |              |               |
| ③ Add/Join × Delete ⇒青色の矢印は、 | ⇒青色の矢印は、WebUIにログインしている MWG を示しており<br>mwgappl01 にログインしている状態です。 |              |               |
| - Appliance                  |                                                               |              |               |
| ←                            | nwgappl02 の 2 台<br>れている状態です                                   | で CentralMar | nagement 機    |

mwgappl02 を選択して、Delete をクリックします。

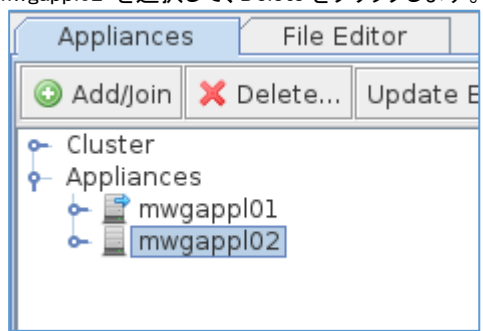

確認のダイアログウインドウが表示されますので、Yesをクリックします。

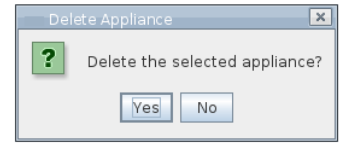

mwgappl02 が削除されます。

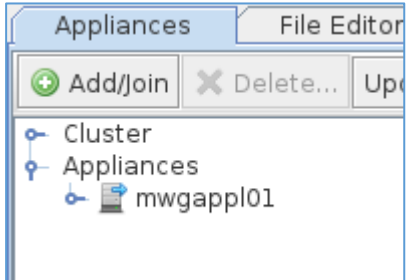

mwgappl01のWebUIにログインして、Configuration > Appliances タブを開きます。

| A | Add/Join.をクリックします。                         |  |        |       |
|---|--------------------------------------------|--|--------|-------|
|   | Appliances                                 |  | File E | ditor |
|   | 🔾 Add/Join 🗙                               |  | Delete | Up    |
|   | ⊶ Cluster<br>• Appliances<br>• 📄 mwgappl01 |  |        |       |

Add/Join Appliance ウインドウで Host name or IP 欄に、mwgappl02 のホスト名または IP アドレスを入力し OK をクリックします。

ログインしている Web Gateway に別のアプライアンスを追加する場合は Select 欄で Add Appliance を選択します。ログインしているアプライアンスを既存のグループに参加させる場合は Join Cluster を選択します。

| - 📕 Add/Join                      | Appliance     | _ <b>_</b> ×   |  |  |
|-----------------------------------|---------------|----------------|--|--|
| Host name or IP:                  |               |                |  |  |
| Network group:                    |               |                |  |  |
| all                               | -             |                |  |  |
| Select                            | Add Appliance | 🔾 Join Cluster |  |  |
| Name may not be empty 🕖 OK Cancel |               |                |  |  |

削除前に登録していたホスト名または IP アドレスが不明な場合は、2 号機の WebUI にログインして、 Configuration > Appliances タブ > Central Management を開き、一番上の

IP addresses and ports of this node used for central management communication 欄で確認できます。

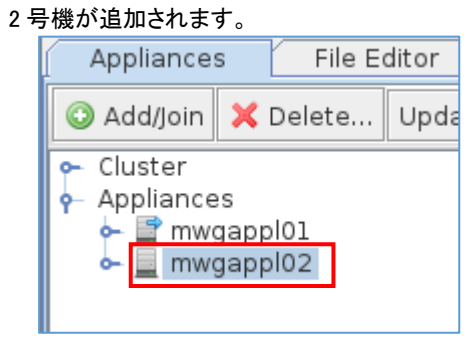

Copyright©2022 dit Co., Ltd . All rights reserved.